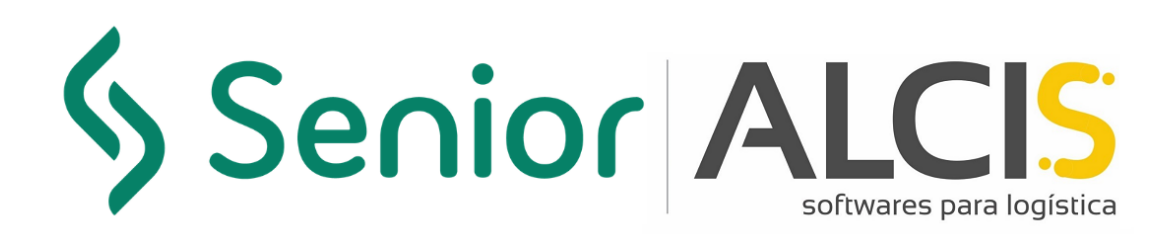

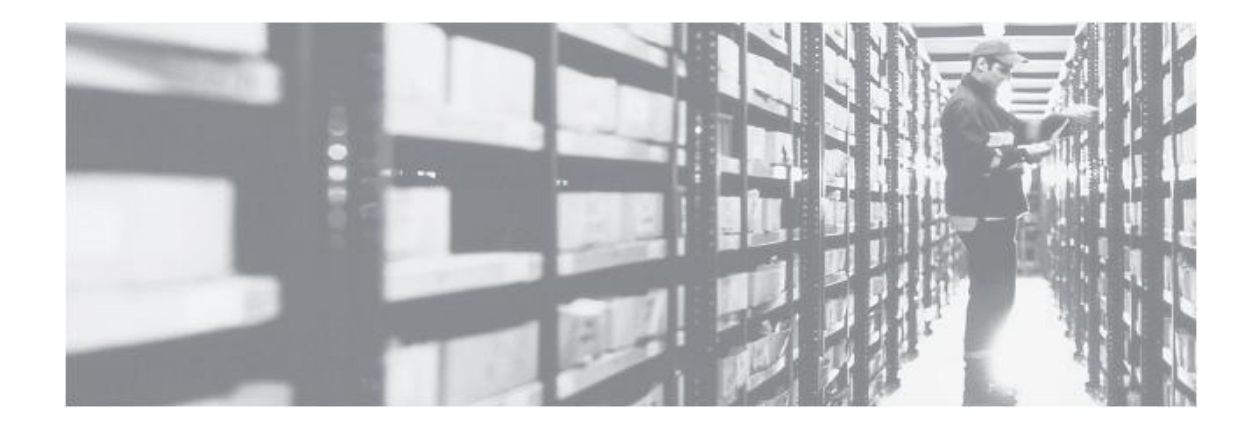

Noviembre/2020

# Manual del Proceso de Configuración de Reposición Dinamica

#### Información sobre este documento

Este documento trata del proceso de configuración de reposición dinamica y fue desarrollado para todos los profesionales y clientes de Alcis, con el propósito de demostrar y ejemplificar las configuraciones y cómo obtener lo mejor del proceso.

## Sumário

| Información sobre este documento    | 3  |
|-------------------------------------|----|
| Premisas                            | 5  |
| Configuración Reposición Dinámica   | 5  |
| Cambios en el Proceso de Separación | 9  |
| Índice de figuras                   | 13 |

#### Premisas

El proceso de Reposición Dinámica tiene como objetivo facilitar el proceso de separación en escenarios en los que la rotación es desconocida o la cantidad de SKU's tiene una alta rotación, y se requiere una gestión dinámica del picking.

## Configuración Reposición Dinámica

Para configurar la reposición, primero hay que acceder a la pantalla SD250 en el menú Alcis Menú/Configuraciones/SD250: Configuración de estrategia, y activar en la Estrategia AUFTR los parámetros "KNZ\_FORCE\_REPLAN" y "KNZ\_REPLAN\_DYN".

| Status Prio. Estrategi<br>00 <mark>1</mark> AUFTR | a Descripción<br>Controle dos Pedidos | Grupo de Estrategia<br>Processamento de Produto |                |
|---------------------------------------------------|---------------------------------------|-------------------------------------------------|----------------|
| D251: Parametrización                             | de la estrategia (POPPOPP)            |                                                 | -1999 <u>-</u> |
| Parámetro                                         | Valor                                 | Descripción                                     | Nota           |
| KNZ_AUTO_RESERV/                                  | Α 0                                   | Reserva automática de pedidos                   |                |
| KNZ_CORTE                                         | 0                                     | Corte na Separação (0=N/1=S)                    |                |
| KNZ_CUT_ORDERS                                    | 1                                     | Corte de Ped por Carga 1=S 0=N                  |                |
| KNZ_FEFO_ABSOLUT                                  | TE 0                                  | (FEFO Absoluto? 1=S/0=N)                        |                |
| KNZ_FORCE_REPLAN                                  | N <mark>0</mark> .                    | Force Replan Dyn (0=N/1=S)                      |                |
| KNZ_INS_QTD_VOL_E                                 | EMB                                   | Informar qtd volumes (0/1)                      |                |
| KNZ_MOUNT_TYP_LE                                  | 3                                     | 0=Dimen 1=Vol 2=Peso 3=C.Sep                    |                |
| KNZ_NF_OBRIGATOR                                  | IA 0                                  | NF Obrigatoria (1=S / N=0)                      |                |
| KNZ_OTIMIZ                                        | 1                                     | Picking Consolidado(0=N/1=Sim)                  |                |
| KNZ_PICKRUND                                      | 1                                     | Criacao autom. lotes sep(0/1)                   |                |
| KNZ_PRELOAD                                       | 0                                     | Carregamento                                    |                |
| KNZ_REPLAN_DYN                                    | 0                                     | Reposição Dinâmica (0=N/1=S)                    |                |
| KNZ_RES_KOMPLET                                   | Г [1                                  | Ativar Onda Ped.Somente Onda                    |                |
| KNZ_RES_KOMPLET                                   | Γ_MIX 1                               | 0=Padrao 1=Onda Pallet Mix                      |                |
| KNZ_VALID_PAPEL                                   | 1                                     | Validar a separação Papel(0/1)                  |                |
| KNZ VOL MAN CON                                   | F 1                                   | Volume Manual na Conferência                    |                |

Figura 1 – SD250: Estrategia "AUFTR"

Después de la Estrategia, debe configurar un tipo de ubicación en la SD224, en el menú Conceptos Principales/Diseño Depósito y Reglas/Creación de Tipos de Ubicación/SD224: Creación de Tipos de Ubicación, que será la ubicación de reposición (destino) y marcar el campo "R. Din.".

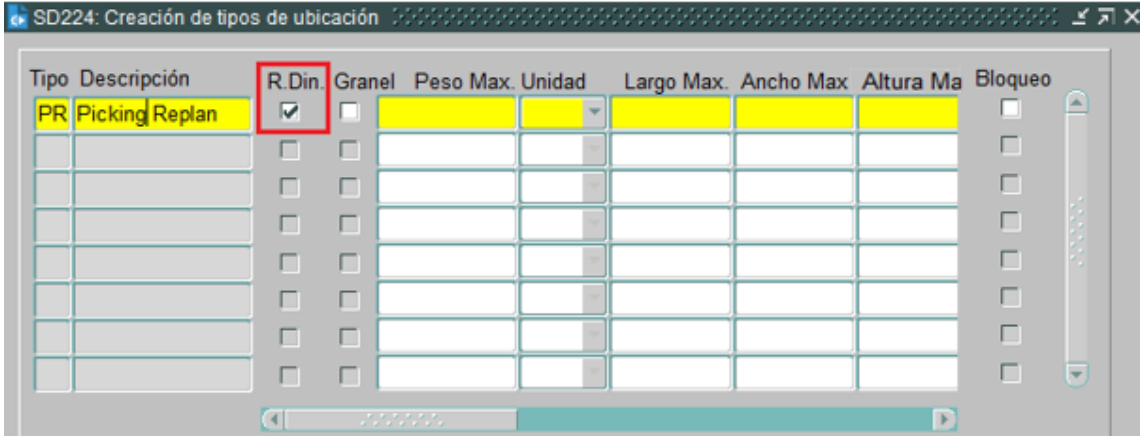

Figura 2 – SD224: Activación Reposición Dinámica

Después de crear el Tipo de Ubicación, debe registrar las ubicaciones que recibirán las reposiciones en SD220, en el menú Conceptos Principales/Diseño Depósito y Reglas/SD220: Creación y mantenimiento de ubicación. Estas ubicaciones deben estar vacías para que el WMS pueda generar las misiones (UM2R) de Reposición Dinamica.

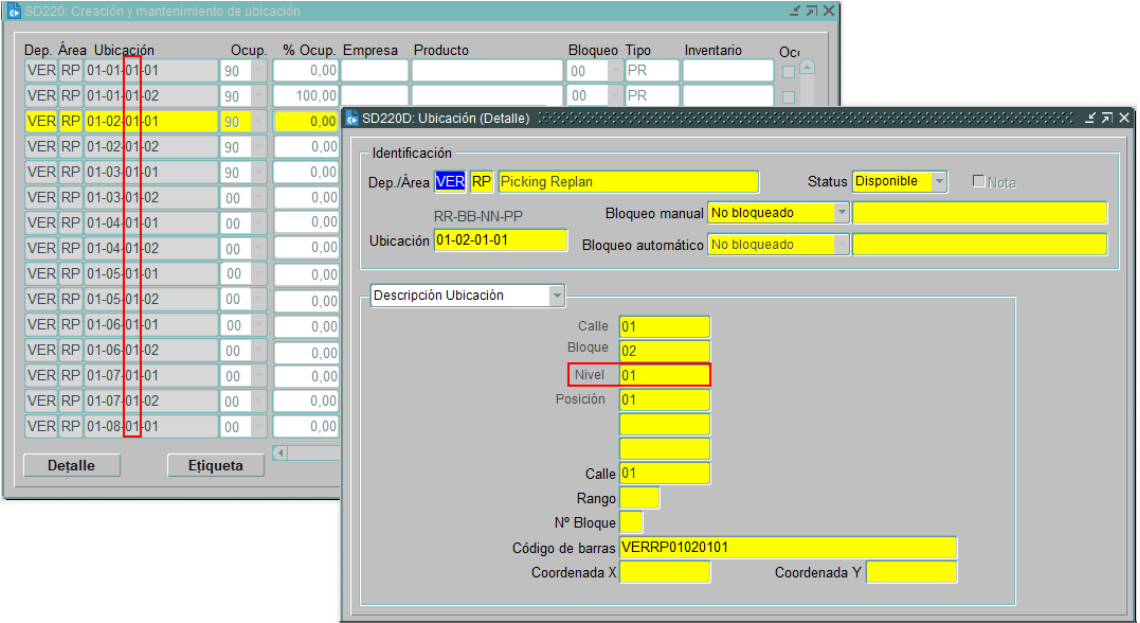

Figura 3 – SD220 e SD220D

Debe realizar la parametrización de las áreas de Origen y Destino en la pantalla SD217, en el menú Conceptos Principales/Diseño Depósito y Reglas/SD217: Configuración de Reposición Dinamica, dejando así las reposiciones dinámicas restringidas por área.

Senior ALCIS

 El ejemplo siguiente informa de que las ubicaciones de Reposición Dinamica recibirán sustituciones sólo de las ubicaciones de Área de Almacenamiento.

| SD217: | Config | guración de Reposición Dinamica | 000000000000000000000000000000000000000 | ***********   | *********** |       | SSS <b>≤</b> 1 |
|--------|--------|---------------------------------|-----------------------------------------|---------------|-------------|-------|----------------|
| Origer | n      | Descripción                     | Destino                                 | Descripció    | in          | Prio. |                |
| VER    | BQ     | Blocado Qualidade               | VER F                                   | RP Picking Re | eplan       | 2     |                |
| VER    | CR     | Câmara Refrigerada              | VER F                                   | RP Picking Re | eplan       | 1     |                |
| VER    | DQ     | Drive In Qualidade              | VER F                                   | RP Picking Re | eplan       | 3     |                |
| VER    | PP     | Porta Pallet                    | VER F                                   | RP Picking Re | eplan       | 0     |                |
|        |        |                                 |                                         |               |             |       |                |

Figura 4 – SD217: Parametrización Origen y Destino

Debe parametrizar en la pantalla SD231: Reglas: Asociación del tipo UC X Tipo ubicación, donde será necesario informar qué tipo de unidad de carga debe almacenar el sistema en las Ubicaciones de Reposición Dinamica en el momento de la reserva.

| SD321: As | ociación del tip | po de UC x Tipo de ubicación 🔅 |           |                | 2000-00 |         |         | া এনা |
|-----------|------------------|--------------------------------|-----------|----------------|---------|---------|---------|-------|
| Tipo UC.  | Clase            | Descripción                    | Tipo Ubi. | Descripción    | Prio.   | % Ocup. | Directo | Nota  |
| СХ        | Nível 2          | CAJA                           | PR        | Picking Replan | 1       |         |         |       |
| UN        | Nível 3          | UNIDAD                         | PR        | Picking Replan | 3       |         |         |       |
| FD        | Nivel 2          | Carga                          | PR        | Picking Replan | 2       |         |         |       |
| KG        | Nível 3          | KILOGRAMO                      | PR        | Picking Replan | 1       |         |         |       |
| L         | Nível 3          | LITRO                          | PR        | Picking Replan | 1       |         |         |       |
| PP        | Nível 1          | PALET ESTANDAR                 | PR        | Picking Replan | 1       |         |         |       |
| PS        | Nível 1          | PALET SEPARACIÓN               | PR        | Picking Replan | 1       |         |         |       |
| TB200     | Nível 2          | TAMBOR 200                     | PR        | Picking Replan |         |         |         |       |

Figura 5 – SD231: Parametrización Tipo de UC a Tipo de Ubicación

Hay que parametrizar la pantalla SD279 en el menú Conceptos Principales/Diseño Depósito y Reglas/SD279: Parametrización de zonas de separación, donde la opción "Separación de un solo paso" debe estar desmarcada para la zona de separación a la que pertenecerán las ubicaciones de Reposición Dinamica, ya que su movimiento será siempre en un solo paso.

| ¢۲ | SD279: P           | arametrizacior                                                | . as series as separe                                                                                                    |                                              |                                  |                                                                                                    |                      |        |
|----|--------------------|---------------------------------------------------------------|----------------------------------------------------------------------------------------------------|----------------------------------------------|----------------------------------|----------------------------------------------------------------------------------------------------|----------------------|--------|
|    | - Zona d           | e separación                                                  | ı ———                                                                                                    |                                              |                                  |                                                                                                    |                      |        |
|    | Zona               | Descripción (                                                 | de la zona de separ                                                                                                    | ración                                       | Máx                              | c. Pedido Ubica                                                                                                    | ación de acumulación | Na     |
|    | ZR                 | Zona Separa                                                   | ção Replan                                                                                                    |                                              |                                  | 1                                                                                                    |                      |        |
|    |                    |                                                               |                                                                                                    |                                              |                                  |                                                                                                    |                      |        |
|    |                    | 1                                                             |                                                                                                    |                                              |                                  |                                                                                                    |                      | in L   |
|    |                    | 1                                                             |                                                                                                    |                                              | ]                                |                                                                                                    |                      |        |
|    | D (                |                                                               |                                                                                                    |                                              |                                  |                                                                                                    |                      |        |
|    | - Paráme           | etros de la zo                                                | ona de separación                                                                                                    | ۱                                            |                                  |                                                                                                    |                      |        |
|    | Rep                | osición autom                                                 | nático 🗖.                                                                                                    | Sepa                                         | ración de un so                  | lo paso 🗔                                                                                                    | Activar cartoniza    | ción 🔲 |
|    |                    | Separación d                                                  | le RF 🔽 🛛 Separad                                                                                                    | ción de depósitos er                         | n zona de acum                   | ulación 🗆                                                                                                    | Selección de         | V07    |
|    |                    |                                                               |                                                                                                    |                                              |                                  | indicitority in the second second sec |                      |        |
|    | Verif              | ficación autom                                                | nática 🗌                                                                                                    | Unidad de separac                            | ión = volumen (                  | de envío 🗌                                                                                                    |                      |        |
|    | Verif<br>Desactiva | ficación autom<br>Ir la reserva de                            | nática 🗔                                                                                                    | Unidad de separac                            | ión = volumen (                  | de envío 🗌                                                                                                    |                      |        |
|    | Verif<br>Desactiva | ficación autom<br>Ir la reserva de                            | nática □.<br>e olas □.                                                                                                    | Unidad de separac                            | ión = volumen (                  | le envío 🗖                                                                                                    |                      |        |
|    | Verif<br>Desactiva | ficación autom<br>Ir la reserva de<br><b>Unidad de c</b>      | nática 🗌 .<br>e olas 🔲 .<br>carga / Cartonizac                                                                                                    | Unidad de separac<br>iór                     | ión = volumen (                  | le envío 🗖                                                                                                    |                      |        |
|    | Verif<br>Desactiva | ficación autom<br>Ir la reserva de<br>Unidad de c<br>UC       | nática 🗌 .<br>e olas 🔲 .<br>carga / Cartonizac<br>Largo                                                                                                    | Unidad de separac<br>iór<br>Ancho            | ión = volumen (<br>Altura        | de envío □.<br>Peso (KG)                                                                                                    | Volumen (L)          |        |
|    | Verif<br>Desactiva | ficación autom<br>Ir la reserva de<br>Unidad de c<br>UC<br>PS | nática —<br>e olas — .<br>carga / Cartonizac<br>Largo                                                                                                    | Unidad de separac<br>iór<br>Ancho<br>,59     | ión = volumen o<br>Altura<br>,94 | de envío □.<br>Peso (KG)<br>440,00                                                                                                    | Volumen (L)          |        |
|    | Verif<br>Desactiva | ficación autom<br>r la reserva de<br>Unidad de c<br>UC<br>PS  | nática                                                                                                    | Unidad de separac<br>iór<br>Ancho<br>.59     | ión = volumen o<br>Altura<br>,94 | de envío □.<br>Peso (KG)<br>440,00                                                                                                    | Volumen (L)<br>.33   |        |
|    | Verif<br>Desactiva | ficación autom<br>r la reserva de<br>Unidad de c<br>UC<br>PS  | nática                                                                                                    | Unidad de separac<br>iór<br>Ancho<br>.59     | ión = volumen o<br>Altura<br>,94 | de envío □.<br>Peso (KG)<br>440,00                                                                                                    | Volumen (L)          |        |
|    | Verif<br>Desactiva | ficación autom<br>r la reserva de<br>Unidad de c<br>UC<br>PS  | nática  ,  ,  ,  ,  ,  ,  ,  ,  ,  ,  ,  ,  ,                                                                                                    | Unidad de separac<br>iór<br>Ancho<br>.59     | ión = volumen o<br>Altura<br>.94 | e envío □.<br>Peso (KG)<br>440,00                                                                                                    | Volumen (L)<br>.33   |        |
|    | Verif<br>Desactiva | ficación autom<br>r la reserva de<br>Unidad de c<br>UC<br>PS  | nática (),<br>e olas (),<br>Largo (,59)<br>(,59)<br>(,59)(,59)<br>(,59)<br>(,5 | Unidad de separac<br>iór<br>Ancho<br>.59     | ión = volumen o<br>Altura<br>,94 | Peso (KG)<br>440,00                                                                                                    | Volumen (L)<br>,33   |        |
|    | Verif<br>Desactiva | ficación autom<br>r la reserva de<br>UC<br>PS                 | nática C, se olas C, se olas C, s                                                                                                    | Unidad de separac<br>iór<br>Ancho<br>.59<br> | Altura<br>,94                    | Peso (KG) 440,00                                                                                                    | Volumen (L)<br>,33   |        |
|    | Verif<br>Desactiva | ficación autom<br>r la reserva de<br>UC<br>PS                 | nática C                                                                                                    | Unidad de separac<br>iór<br>Ancho<br>,59<br> | Altura<br>,94                    | Peso (KG) 440,00                                                                                                    | Volumen (L)          |        |

Figura 6 – SD279: Parametrización de la zona de separación

Alcis Log Ltda. Rua George Ohm, 230, 9° andar - Torre B Cidade Monções – São Paulo, SP, 04576-020 Fone +55 (11) 3616-0116 www.alcis.com.br 7

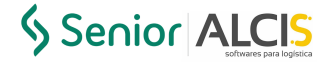

Debe parametrizar la pantalla SD280 en el menú Conceptos Principales/Almacén y reglas/SD280: Constituición de Zonas de Separación, para que las zonas de separación de Origen y Destino estén activas.

| 70 Decemination                                               |                                                | Ctatur                                            | n Nota     | .70 | Descripción                            |                                            |                                          | c                                        | Status           | Note |
|---------------------------------------------------------------|------------------------------------------------|---------------------------------------------------|------------|-----|----------------------------------------|--------------------------------------------|------------------------------------------|------------------------------------------|------------------|------|
| ZS Descripcion                                                |                                                | Status                                            |            | .23 | S Descripcion                          | ~ = -                                      |                                          |                                          | Status           | NOLA |
| ZR Zona Separação Re                                          | plan                                           | 00                                                | 1 <u>-</u> |     | Zona Separa                            | içao ⊢rio                                  | 0                                        |                                          | 00 -             |      |
|                                                               |                                                |                                                   | <u> </u>   |     |                                        |                                            |                                          |                                          | ×                |      |
|                                                               |                                                |                                                   |            |     |                                        |                                            |                                          |                                          | ~                |      |
|                                                               |                                                |                                                   |            |     |                                        |                                            |                                          |                                          |                  |      |
| Depósito / Área VER /                                         | RP Pickin                                      | g Replan                                          |            | De  | pósito / Área                          | VER /                                      | CR Câm                                   | nara Refrig                              | gerada           |      |
| Depósito / Área VER /                                         | RP Pickin<br>Origen                            | g Replan<br>Destino                               |            | De  | pósito / Área                          | VER /                                      | CR Câm<br>Origen                         | <mark>nara Refrig</mark><br>Destin       | gerada<br>10     |      |
| Depósito / Área VER /<br>CALLE                                | RP Pickin<br>Origen<br>01                      | g Replan<br>Destino<br>10                         |            | De  | pósito / Área                          | VER /                                      | CR Câm<br>Origen<br>40                   | nara Refriç<br>Destin<br><mark>40</mark> | gerada<br>10     |      |
| Depósito / Área VER /<br>CALLE<br>BLOQUE                      | RP Pickin<br>Origen<br>01<br>01                | g Replan<br>Destino<br>10<br>20                   |            | De  | <b>pósito / Área</b><br>(<br>BL        | VER /<br>CALLE                             | CR Câm<br>Origen<br>40<br>01             | bara Refriç<br>Destin<br>40<br>20        | gerada<br>10     |      |
| Depósito / Área VER /<br>CALLE<br>BLOQUE<br>NIVEL             | RP Pickin<br>Origen<br>01<br>01<br>01          | g Replan<br>Destino<br>10<br>20<br>01             |            | De  | pósito / Área<br>(<br>BL               | VER /<br>CALLE<br>.OQUE<br>NIVEL           | CR Câm<br>Origen<br>40<br>01<br>01       | Destin<br>Destin<br>40<br>20<br>05       | gerada<br>10     |      |
| Depósito / Área VER /<br>CALLE<br>BLOQUE<br>NIVEL<br>POSICIÓN | RP Pickin<br>Origen<br>01 01<br>01 01<br>01 01 | g Replan<br>Destino<br>10<br>20<br>01<br>02       |            | De  | pósito / Área<br>(<br>BL<br>POS        | VER /<br>CALLE<br>.OQUE<br>NIVEL<br>SICIÓN | CR Câm<br>Origen<br>40<br>01<br>01<br>01 | Destin<br>Destin<br>40<br>20<br>05<br>01 | gerada<br>10     |      |
| Depósito / Área VER /<br>CALLE<br>BLOQUE<br>NIVEL<br>POSICIÓN | RP Pickin<br>Origen<br>01 01<br>01 01<br>01 01 | g Replan<br>Destino<br>10<br>20<br>01<br>01<br>02 |            | De  | <b>pósito / Área</b><br>(<br>BL<br>POS | VER /<br>CALLE<br>.OQUE<br>NIVEL<br>SICIÓN | CR Câm<br>Origen<br>40<br>01<br>01<br>01 | Destin<br>Destin<br>40<br>20<br>05<br>01 | gerada<br>10<br> |      |

Figura 7 – SD280: parametrización de las ubicaciones de la zona de separación

En la pantalla "SD224: Creación de Tipos de Ubicación;" en el origen de Reposición Dinamica, debe asegurarse de que el campo "R.Din" esté desmarcado.

| SD224: Creación de tipos | s de ubic | ación | 1999-1999-1999-1999-1999-1999-1999-199 |           |         | *************** |           |          | 도 기 |
|--------------------------|-----------|-------|----------------------------------------|-----------|---------|-----------------|-----------|----------|-----|
| Tipo Descrição           | Rep.D.    | Gran  | Empil                                  | Máx. Peso | Unid.   | Máx.Compr.      | Máx.Larg. | Bloquear |     |
| CR Câmara Refrigerad     |           |       |                                        |           | -       |                 |           |          |     |
|                          |           |       |                                        |           | <b></b> |                 |           |          |     |
|                          |           |       |                                        |           |         |                 |           |          |     |
|                          |           |       |                                        |           |         |                 |           |          |     |
|                          |           |       |                                        |           |         |                 |           |          |     |
|                          |           |       |                                        |           |         |                 |           |          |     |
|                          |           |       |                                        |           |         |                 |           |          |     |
|                          |           |       |                                        |           |         |                 |           |          | •   |
|                          |           |       |                                        |           |         |                 |           | D        |     |

Figura 8 – SD224: Parametrización del tipo de ubicación de origen de Reposición Dinamica

Debe tener una carretilla parametrizada con la transacción "UM2R" utilizada en el proceso de Reposición Dinamica activa en la SD381, en el menú Conceptos Principales/Registro/SD381: SD381: Prioridad Misiones Carretillas Elevadoras/ Transpaletas.

| ontacqroas       |                                       | U.C. Max.Stat | tus Site de descanso         | UC      | . Pro |
|------------------|---------------------------------------|---------------|------------------------------|---------|-------|
| 1                | E1 CARRETILLAS ELEVADOR               | AS 1 Dis      | ponible                      |         |       |
| SD381: Prioridad | I de misiones Carretillas Elevadoras/ | Transpaletas  |                              | ····· ≚ | ЯX    |
| Montacargas      | Descripción                           | Transacci     | ón Descripción               | Prio.   |       |
| E1               | CARRETILLAS ELEVADOR                  | AS UM2R       | MOV REPLAN UC 2 ETAPAS       | 0       |       |
| E1               | CARRETILLAS ELEVADOR                  | AS RSFU       | TRANSACCIÓN DE REPOSICIÓN PI | C 1     |       |
| E1               | CARRETILLAS ELEVADOR                  | AS AP2L       | MISIÓN UC COMPLETO 2 ETAPAS  | 2       |       |
| E1               | CARRETILLAS ELEVADOR                  | AS UM2L       | MOVIMIENTO UC 2 ETAPAS       | 2       |       |
| E1               | CARRETILLAS ELEVADOR                  | AS UM2C       | MOV 2 ETAPAS DESMEMB         | 2       | 8     |
| E1               | CARRETILLAS ELEVADOR                  | AS WEPU       | INICIO ALMACENAJE 2 ETAPAS   | 3       |       |
|                  |                                       |               |                              |         |       |

Figura 9 – SD380/SD381: Parametrización de los equipamientos y Transacción de Reposición Dinamica

#### Cambios en el proceso de separación

En el momento en que se reserva el pedido, el sistema genera una misión de transferencia del material desde su ubicación de origen a la ubicación de reposición dinamica, con el objetivo de facilitar la separación de los ítems que no tienen una ubicación de Picking fija registrada. Se puede ver en la pantalla "LS300: Trazabilidad de Transacciones".

| 📩 LS300: | Trazabilidad de transaccion | es (Al-Al-A  |              |           |               |         | -1-1-1- |      | *************   |           |        |                                            | eee.  | ≚ র ২ |
|----------|-----------------------------|--------------|--------------|-----------|---------------|---------|---------|------|-----------------|-----------|--------|--------------------------------------------|-------|-------|
|          |                             |              |              |           |               | -       |         |      | Origen          |           | Des    | tino —                                     |       |       |
| Empres   | a Producto                  | Trans. St    | atus         | Cantidad  |               | Peso D  | )ep. /  | Área | Ubicación       | Dep. Å    | Área U | bicación                                   | Ν     |       |
| 1905     | 1648                        | RSFA 90      | ) -          | 8,00      |               | 8,00    | VER     | CR   | 40-01-03-01     | VER       | CR 40  | -01-03-01                                  | ] 🗆 🖗 | 9     |
| 1905     | 1648                        | UM2R 10      |              | 600,00    |               |         | VER     | CR   | 40-01-02-01     | VER       | RP 01  | -02-01-01                                  |       |       |
| 1905     | 1648                        | UM2R 10      |              | 600,00    |               |         | VER     | CR   | 40-01-03-01     | VER       | RP 01  | -02-01-02                                  |       |       |
| 1905     | 1648                        | UM2R 80      | ) -          | 600,00    |               |         | VER     | CR   | 40-01-02-01     | VER       | RP 01  | -02-01-01                                  | Jo i  |       |
| 1905     | 1648                        | UM2R 80      |              | 600,00    |               |         | VER     | CR   | 40-01-03-01     | VER       | RP 01  | -02-01-02                                  |       |       |
| 1905     | 1648                        | RSFA 90      |              | 192,00    | [ 1           | 192,00  | VER     | CR   | 40-01-02-01     | VER       | CR 40  | -01-02-01                                  |       |       |
| 1905     | 1648                        | RSFA 90      |              | 192,00    | 1             | 192,00  | VER     | CR   | 40-01-02-01     | VER       | CR 40  | -01-02-01                                  |       |       |
| 1905     | 1648                        | RSFA 90      |              | 8,00      |               | 8,00    | VER     | CR   | 40-01-03-01     | VER       | CR 40  | -01-03-01                                  | ]0 6  |       |
|          | Nº Transacción Desc         | rinción de l | la transacci | ón        | Des           | crinció | n del   | Stat | us F            | -<br>echa | / Hora | de la transa                               | cción |       |
|          | 100185261 Mov               | Replan UC    | 2 Etapas     | 011       | v En.         | Abierto |         | orur | ▼ 0             | 6.10.2    | 020 12 | 2:26:50                                    | 1     |       |
|          | Tipo Descripción            |              |              | Clase     | Descripción   |         |         |      | Número de grupo | b         |        | Lote de RF                                 | Ē.    |       |
|          | LB Transacción de           | UC           | *            | RELOC     | Transferencia | 3       |         | -    | 100185260       |           | 20201  | 00185261.01                                |       |       |
|          | Quantum Bl                  | og. C.C      | Razón        | Lote / Se | erie          | Otros   | criter  | ios  | Nº UC.          | Τίρο Ι    | JC     |                                            |       |       |
|          | Origen 623995681 0          | 0 - 00       | -            |           |               | 20210   | 426     |      | 208515          | PP        | (      | Historia                                   |       |       |
|          | Destino 623995681 0         | 0 - 00       | •            |           |               | 20210   | 426     |      | 208515          | PP        |        | <ul> <li>Archivo</li> <li>Ambos</li> </ul> |       |       |
|          | Detalle                     |              |              |           |               |         |         |      |                 |           |        | Archivo d                                  |       |       |

Figura 10 – LS300: Consulta Transacción de Reposición Dinamica

Si el separador intenta realizar el proceso de separación antes de que la ejecución de la misión *Replan* haya finalizado, el sistema muestra un mensaje informando de que "iHay una misión *Replan* en curso!".

| 🚡 RF200: Emulador do RDTA (Expandido) 👾 २०२०००००००० 🗹 न 🗙 |
|-----------------------------------------------------------|
| Separación                                                |
|                                                           |
| ¡Hay una misión Replan                                    |
| en curso!                                                 |
|                                                           |
|                                                           |
|                                                           |
| <press enter=""></press>                                  |
| F1 F2 F3 F4 F5                                            |
| F6 F7 F8 F9 F10                                           |

Figura 11 – Colector: Intento de separación sin la ejecución de la Misión de Replan

Para llevar a cabo la misión, el operador debe conectarse al colector de la siguiente manera:

| WMS Alcis 12.1                                        | Misiones                                                                                                    | Iniciar Sesión Maguina                                     |
|-------------------------------------------------------|----------------------------------------------------------------------------------------------------|------------------------------------------------------------|
| 1.Admin/Inv                                           |                                                                                                    |                                                            |
| 2.Recepción                                           | 1.Misiones Car.Elevadora                                                                                           |                                                            |
| 3.Misiones                                            | 2.Reposición Visual                                                                                                | EscaneeCar.Elevadora                                       |
| 4.Separación                                          | 3.Transf./Adm.                                                                                                    |                                                            |
| 5.Conf./Exp.                                          |                                                                                                    |                                                            |
| 3                                                     | 1                                                                                                    | E1                                                         |
| F3-Salir F4-Prox.Menú                                 | ¿Opción? F3-Salir                                                                                                  | F3-Salir                                                   |
| F1 F2 F3 F4 F5                                        | F1 F2 F3 F4 F5                                                                                                    | F1 F2 F3 F4 F5                                             |
| F6 F7 F8 F9 F10                                       | F6 F7 F8 F9 F10                                                                                                    | F6 F7 F8 F9 F10                                            |
| Iniciar Sesión<br>Escanee Ubio<br>VEREX70<br>F3-Salir | Maquina<br>Tipo:REPL/<br>UC:208515<br>Producto:10<br>DES:LEITE<br>Orig:VER/C<br>Escanee N<br>208515<br>F3-Salir F4 | AN<br>548<br>XANDÔ TIPO<br>R/40-01-02-01<br>Ir. UC<br>-PBM |

Figura 12 – Colector: acceso a la misión Replan

Después de informar a la máquina y la ubicación del depósito más cercano, la pantalla del colector se actualizará y la misión se mostrará de acuerdo a una tabla de prioridades, registrada para cada equipamiento (Carretilla) SD380/SD381. En nuestro caso, la misión *Replan* se mostrará porque tiene prioridad "0" en el equipamiento E1. • Tenga en cuenta que la misión que cayó a realizar en el colector es exactamente la misma que la que tenía el Status 10 en la LS300.

| Emproc | n Producto | d de transacció | Trans     | State |           | Cantidad | 1                     | Poso D   | on Á     | — (   | Origen         |        | - D  | estino ——        | N     | - |
|--------|------------|-----------------|-----------|-------|-----------|----------|-----------------------|----------|----------|-------|----------------|--------|------|------------------|-------|---|
| 1905   | 1648       | ,               | RSFA      | 90    | -         | 8,00     |                       | 8,00 V   | ER C     | R 4   | 40-01-03-01    | VER    | CR   | 40-01-03-01      |       | 5 |
| 1905   | 1648       |                 | UM2R      | 10    | ~         | 600,00   | )                     | V        | /ER (    | CR 4  | 40-01-02-01    | VER    | RP   | 01-02-01-01      |       |   |
| 1905   | 1648       |                 | UM2R      | 10    |           | 600,00   | )                     | Ī        | /ER (    | CR 4  | 40-01-03-01    | VER    | RP   | 01-02-01-02      |       |   |
| 1905   | 1648       |                 | UM2R      | 80    |           | 600,00   | 0                     | V        | /ER 0    | CR 4  | 40-01-02-01    | VER    | RP   | 01-02-01-01      |       |   |
| 1905   | 1648       |                 | UM2R      | 80    |           | 600,00   | )                     | V        | /ER      | CR 4  | 40-01-03-01    | VER    | RP   | 01-02-01-02      |       |   |
| 1905   | 1648       |                 | RSFA      | 90    |           | 192,00   | ) 1                   | 92,00    | /ER 0    | CR 4  | 40-01-02-01    | VER    | CR   | 40-01-02-01      |       |   |
| 1905   | 1648       |                 | RSFA      | 90    |           | 192,00   | ) 1                   | 92,00 V  | /ER C    | R 4   | 40-01-02-01    | VER    | CR   | 40-01-02-01      |       |   |
| 1905   | 1648       |                 | RSFA      | 90    |           | 8,00     |                       | 8,00 V   | /ER C    | R 4   | 40-01-03-01    | VER    | CR   | 40-01-03-01      | ] 🗆 🕞 | 5 |
|        | Nº Tra     | insacción Der   | scripción | de la | transacci | ón       | Des                   | cripción | n del S  | Statu | us             | Fecha  | / Ho | ra de la transac | ción  |   |
|        | 1          | 00185261 Mo     | v Replan  | UC 2  | Etapas    |          | , <mark>−</mark> En A | Abierto  |          |       | T              | 06.10. | 2020 | 12:26:50         |       |   |
|        | Tipo [     | Descripción     |           |       |           | Clase    | Descripción           |          |          |       | Número de grup | 0      |      | Lote de RF       |       |   |
|        | LB 👻       | Transacción o   | de UC     |       | *         | RELOC    | Transferencia         |          |          | Ŧ     | 100185260      |        | 202  | 0100185261.01    |       |   |
|        |            | Quantum         | Blog. C   | .c    | Razón     | Lote / S | erie                  | Otros o  | criterio | os    | Nº UC          | . Tipo | UC.  |                  |       |   |
|        | Origen     | 623995681       | 00 - 0    | 0 -   |           | ✓ 03J48  |                       | 202104   | 126      |       | 20851          | 5 PP   |      | Historia         |       |   |
|        | Destino    | 623995681       | 00 - 0    | 0 -   |           | ✓ 03J48  |                       | 202104   | 126      |       | 20851          | 5 PP   |      | O Archivo        |       |   |
|        |            |                 |           |       |           |          |                       |          |          |       |                |        |      | O Ambos          |       |   |
|        |            |                 |           |       |           |          |                       |          |          |       |                |        |      |                  |       |   |

Figura 13 – LS300: Consulta Transacción

Para llevar a cabo la misión, basta dirigirse a la ubicación de origen informada en el colector, y escanear la UC que aparece en la pantalla del dispositivo.

Al informar a la UC, el sistema muestra el resto de la información relacionada con esa unidad de carga, además de indicar la ubicación de destino a la que se debe encaminar la UC. Para direccionarla, basta con que escanee la ubicación de destino.

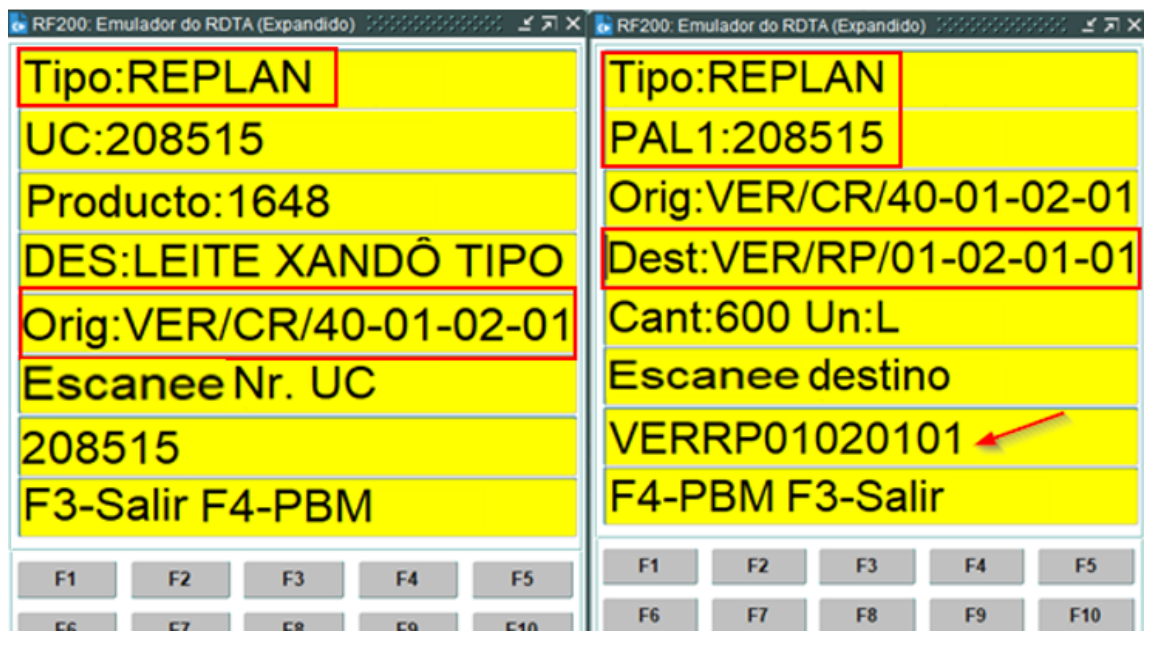

Figura 14 – Colector: Realización de la Misión Replan

iYa está! La UC ha sido trasladada y ahora la ubicación de Reposición Dinamica está abastecida. Cuando se generen otros pedidos para este producto, el sistema los obtendrá directamente de la ubicación de Reposición Dinamica.

| 📩 LS200: Sto     | ock detallad | o tetetet |       | ::::: |             |          | -040- |                  |          |                    |       | -:-:: | <u> : 도 지 X</u> |
|------------------|--------------|-----------|-------|-------|-------------|----------|-------|------------------|----------|--------------------|-------|-------|-----------------|
| Empresa          | Producto     | ſ         | Dep / | Área  | Ubicación   | Tra      | Inv   | Cant Disponible  | Unidad   | Un Estándar        | Un F  | N     | Δ               |
| 1905             | 1648         |           | VER   | RP    | 01-02-01-01 |          |       | 216,00           | L        | 50,00              |       |       | Ê 🛆 🗌           |
|                  | í            |           |       | _     |             |          |       |                  |          |                    | Γם    |       |                 |
|                  | ·            |           | -     | —     |             |          |       |                  |          |                    |       |       |                 |
|                  |              |           | _     | =     |             |          |       |                  |          |                    |       |       |                 |
|                  |              |           | -     | —     |             |          |       |                  |          |                    |       |       |                 |
|                  |              |           | -     | -     |             |          |       |                  | H        |                    |       |       |                 |
|                  |              |           | _     | —     |             |          |       |                  |          |                    |       |       |                 |
|                  |              |           | -     | =     |             |          |       |                  |          |                    |       |       |                 |
|                  |              |           | -     | =     |             |          |       |                  |          |                    |       |       |                 |
|                  |              |           | -     | =     |             |          |       |                  |          |                    |       |       |                 |
|                  |              |           | _     | =     |             |          |       |                  |          |                    |       |       |                 |
|                  |              |           | -     | =     |             |          |       |                  |          |                    |       |       |                 |
|                  |              |           |       |       |             | <u></u>  |       |                  |          |                    |       | -     |                 |
|                  |              |           |       |       |             |          | Quan  | tum 624376125    |          | nte / Serie 03.148 |       |       |                 |
|                  |              |           |       |       |             |          | Blog  |                  | 0 -      | Razón              |       |       |                 |
| Deta             | alles        |           |       |       |             | De       | Dioq  |                  | <b>U</b> | Razon              |       |       |                 |
| Detalles del kit |              | 1002      |       |       |             | Desc     | . Car | act.             |          |                    |       |       | _               |
|                  |              |           |       | 2     |             | Produc   | to Ca |                  |          |                    |       |       |                 |
|                  |              |           |       |       | Dese        | cripción | Produ | icto LEITE XANDO | J HPO    | A SEMIDESNAL       | ADO G | ARR   | AFA             |

Figura 15 - LS200: Consulta Saldo Ubicación de Reposición Dinamica

| moresa                                                                                            |                                  | 0 | Trans | Status |         | Cantidad                    | 4              | Peso   | <br>Den | Área        | Origen        | Den                 | - [<br>Área                                | Destino ——<br>A Ubicación | N |   |
|---------------------------------------------------------------------------------------------------|----------------------------------|---|-------|--------|---------|-----------------------------|----------------|--------|---------|-------------|---------------|---------------------|--------------------------------------------|---------------------------|---|---|
| 1905                                                                                              | 1648                             |   | UM2R  | 90     |         | 600,00                      | 2              |        | VER     | CR          | 40-01-02-01   | VER                 | RP                                         | 01-02-01-01               |   | A |
| 1905                                                                                              | 1648                             |   | AP2L  | 90     |         | 600,00                      |                |        | VER     | CR          | 40-01-02-01   | VER                 | EX                                         | 10                        |   |   |
| 1905                                                                                              | 1648                             |   | RSFA  | 90     |         | 8,00                        | )              | 8,00   | VER     | CR          | 40-01-03-01   | VER                 | CR                                         | 40-01-03-01               |   |   |
| 1905                                                                                              | 1648                             |   | UM2R  | 10     |         | 600,00                      | )              |        | VER     | CR          | 40-01-03-01   | VER                 | RP                                         | 01-02-01-02               |   |   |
| 1905                                                                                              | 1648                             |   | UM2R  | 80     |         | 600,00                      | )              |        | VER     | CR          | 40-01-02-01   | VER                 | RP                                         | 01-02-01-01               |   |   |
| 1905                                                                                              | 1648                             |   | UM2R  | 80     |         | 600,00                      |                |        | VER     | CR          | 40-01-03-01   | VER                 | RP                                         | 01-02-01-02               |   |   |
| 1905                                                                                              | 1648                             |   | RSFA  | 90     |         | 192,00                      | 0              | 192,00 | VER     | CR          | 40-01-02-01   | VER                 | CR                                         | 40-01-02-01               |   |   |
| 1905                                                                                              | 1648 RSFA 90                     |   |       |        | 192,00  |                             | 192,00         | VER    | CR      | 40-01-02-01 | VER           | CR                  | 40-01-02-01                                |                           | J |   |
| № Transacción Descripción de la transacción Descripción del Status Eecha / Hora de la transacción |                                  |   |       |        |         |                             |                |        |         |             |               |                     |                                            |                           |   |   |
| [                                                                                                 | 100185261 Mov Replan UC 2 Etapas |   |       |        |         |                             |                |        |         |             | Ŧ             | <mark>06.10.</mark> | 2020                                       | 17:01:05                  |   |   |
| -                                                                                                 | Tipo Descripción                 |   |       |        |         | Clase                       | Descripció     | ón     |         |             | Número de gru | ро                  |                                            | Lote de RF                |   |   |
|                                                                                                   | LB 👻 Transacción de UC 🔹         |   |       | Ŧ      | RELOC   | Transfere                   | ncia           |        | Ŧ       | 100185260   |               | 202                 | 20100185261.01                             |                           |   |   |
| Quantum Blog C.C. Razón Lote / Serie Otros criterios № U.C. Tipo U.C.                             |                                  |   |       |        |         |                             |                |        |         |             |               |                     |                                            |                           |   |   |
|                                                                                                   | Origen 623995681 00 - 00 -       |   |       |        | ✓ 03J48 |                             |                | 0426   |         | 20851       | 208515 PP     |                     | Historia                                   |                           |   |   |
| [                                                                                                 | Destino 623995681 00 - 00 - 01   |   |       |        |         | <ul> <li>✓ 03J48</li> </ul> | )3J48 20210426 |        |         | 208515 PP   |               |                     | <ul> <li>Archivo</li> <li>Ambos</li> </ul> |                           |   |   |
|                                                                                                   |                                  |   |       |        |         |                             |                |        |         |             |               |                     |                                            | -                         |   |   |

Figura 15 – LS300: Consulta Status de la Tarea de Reposición Dinamica

**Obs:** Cada vez que se genera una misión Reposición Dinamica en el momento de la reserva del pedido, ésta debe ser validada. En caso de que se cancele esta reserva, el sistema no permite la cancelación sin validar previamente la misión. La misión no se cancela junto con la reserva del pedido, ya que otros pedidos pueden haber sido dirigidos a la ubicación de Reposición Dinamica.

# Índice de Figuras

| Figura 1 – SD250: Estrategia "AUFTR"                                                    | 5    |
|-----------------------------------------------------------------------------------------|------|
| Figura 2 – SD224: Activación Reposición Dinámica                                        | _ 6  |
| Figura 3 – SD220 e SD220D                                                               | _ 6  |
| Figura 4 – SD217: Parametrización Origen y Destino                                      | _ 7  |
| Figura 5 – SD231: Parametrización Tipo de UC a Tipo de Ubicación                        | _ 7  |
| Figura 6 – SD279: Parametrización de la Zona de Separación                              | _ 7  |
| Figura 7 – SD280: Parametrización de las Ubicaciones de la Zona de Separación           | _ 8  |
| Figura 8 – SD224: Parametrización del tipo de Ubicación de Origen de Reabastecimiento _ | _ 8  |
| Figura 9 – SD380 e SD381: Parametrización de los Equipamientos y Transacción de         |      |
| Reabastecimiento                                                                        | _ 9  |
| Figura 10 – LS300: Consulta Transacción de Reabastecimiento                             | _ 9  |
| Figura 11 – Colector: Intento de Separación sin la Ejecución de la Misión de            |      |
| Reabastecimiento                                                                        | _ 10 |
| Figura 12 – Colector: Acceso a la Misión Replan                                         | _ 10 |
| Figura 13 – LS300: Consulta Transacción                                                 | _ 11 |
| Figura 14 – Colector: Realización de la Misión Replan                                   | _ 11 |
| Figura 15 – LS200: Consulta Saldo Ubicación de Reabastecimiento                         | _ 12 |
| Figura 16 – LS300: Consulta Status de la Tarea de Reabastecimiento                      | _ 12 |